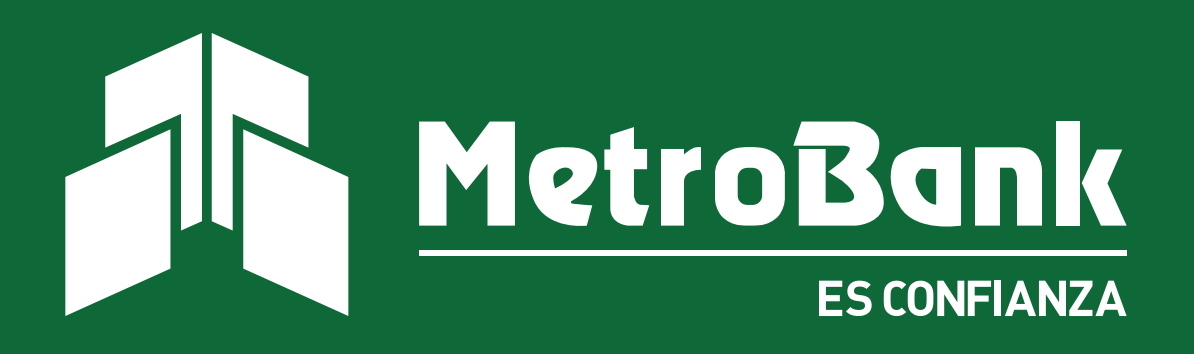

# GUÍA RÁPIDA RESUMEN DE CUENTAS

# RESUMEN DE CUENTAS

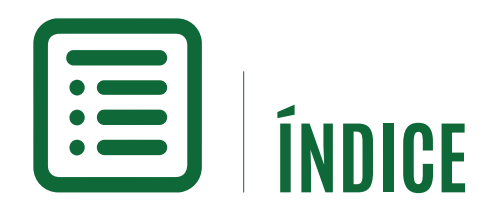

#### **RESUMEN DE CUENTAS**

| Mes Corriente              | 01 |
|----------------------------|----|
| Estados de Cuenta          | 03 |
| Reservas / Retenciones     | 04 |
| Búsqueda Avanzada          | 05 |
| Últimas diez Transacciones | 07 |
| Personalizar Cuentas       | 08 |
| Accesos Directos           | 09 |
| Transacciones Programadas  | 10 |

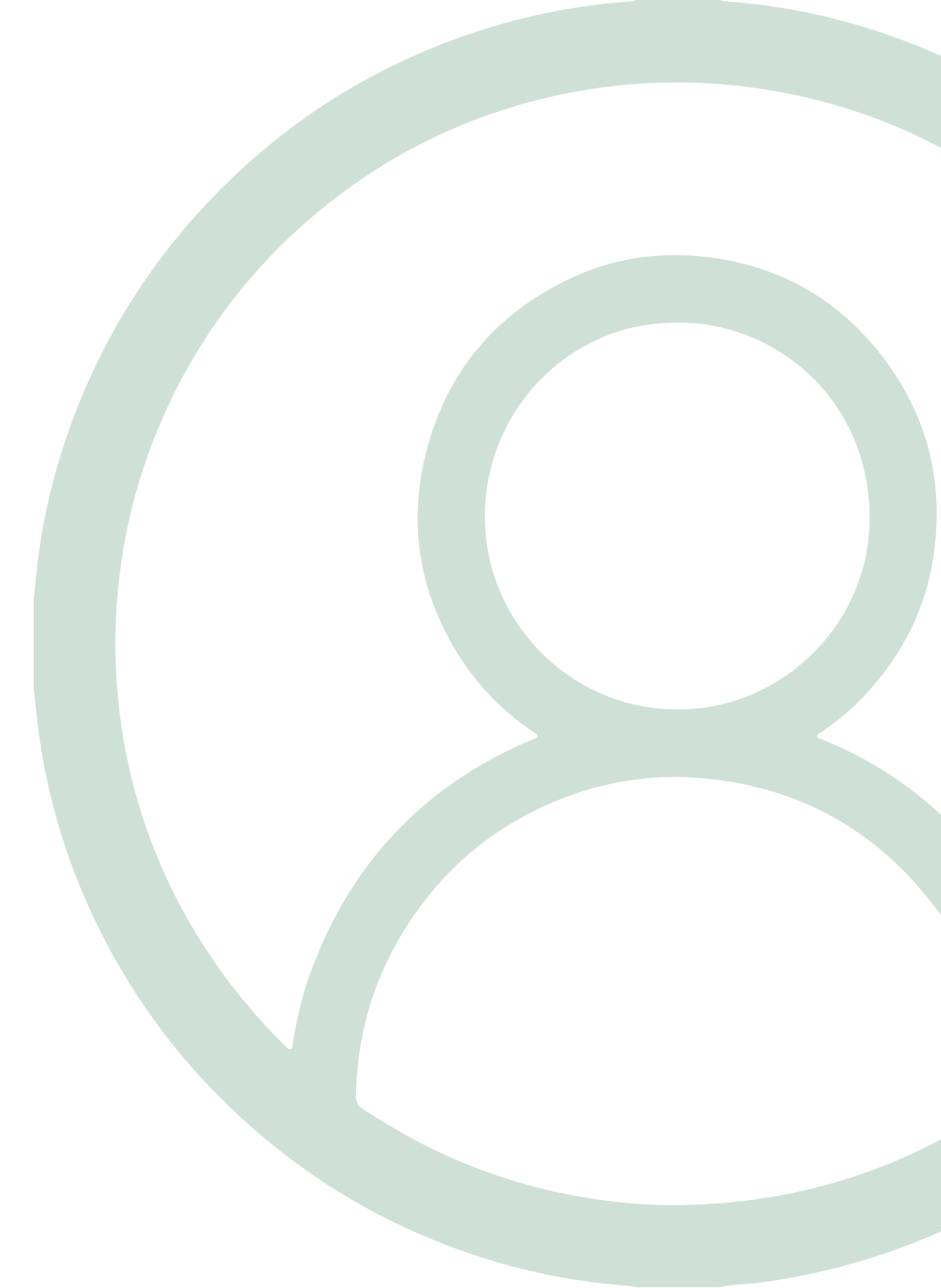

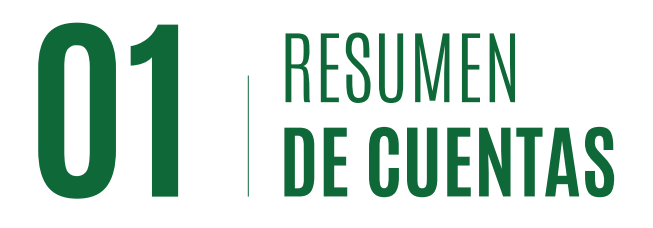

Al ingresar a su Banca en Línea, el sistema le despliega el Resumen de Cuentas. Se desplegará su nombre, el de su oficial de cuenta, y la fecha y hora de su último ingreso a Banca en Línea.

Luego de navegar por cualquier otra pantalla del sistema, usted puede regresar a su resumen de cuentas haciendo "clic" en el ícono de Inicio (Home), ubicado a la izquierda de su pantalla (a).

| ( | ຝີ MIS CUENTAS ∞ TRANSFERE | NCIAS 🗸 PAGOS Y RECARGAS | ✓ SOLICITUDES ✓ |                                                  |
|---|----------------------------|--------------------------|-----------------|--------------------------------------------------|
|   | Buenos días.               |                          |                 | Última conexión: Mayo 26 de 2020, a las 09:09:56 |

#### **Mes corriente**

Esta opción le permite ver las transacciones que usted ha realizado en el mes en curso. Podrá consultar las siguientes opciones: **Búsqueda avanzada, Reserva Fondos / Retenciones, Resumen de saldos, Estados de cuentas e Información para recibir pagos locales e internacionales.** 

#### Para ver su Mes corriente, realice los siguientes pasos:

# Paso 1

Presione el símbolo de "+" dentro de la opción de sus **Cuentas de Depósito** y luego abra la casilla de selección múltiple "..." presionar sobre "**opciones**".

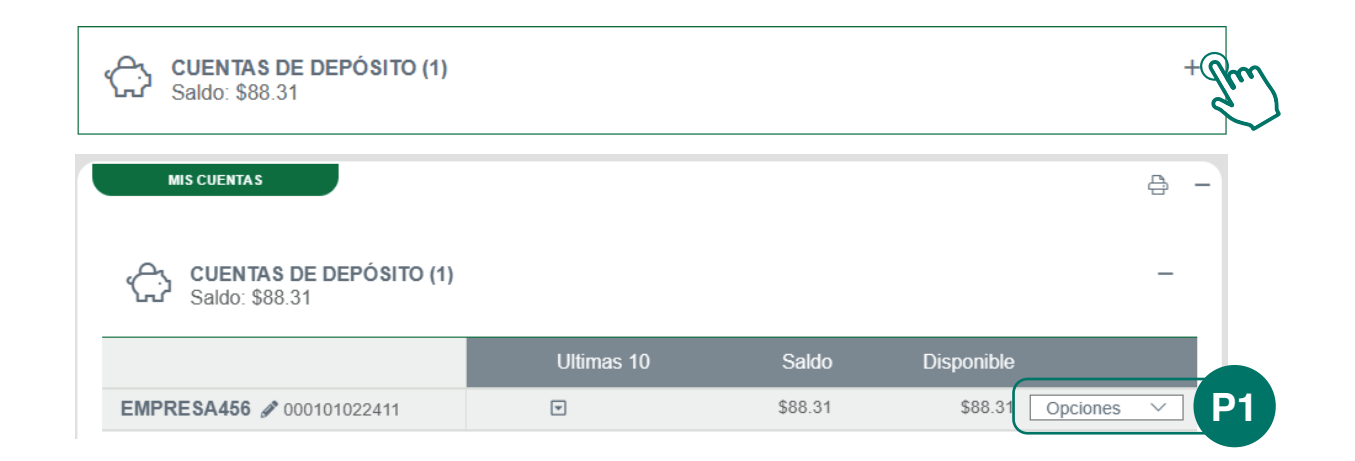

# **O2** RESUMEN **DE CUENTAS**

# Paso 2

Seleccione la opción "**Mes Corriente**". Se mostrará una pantalla en la cual podrá ver su mes corriente.

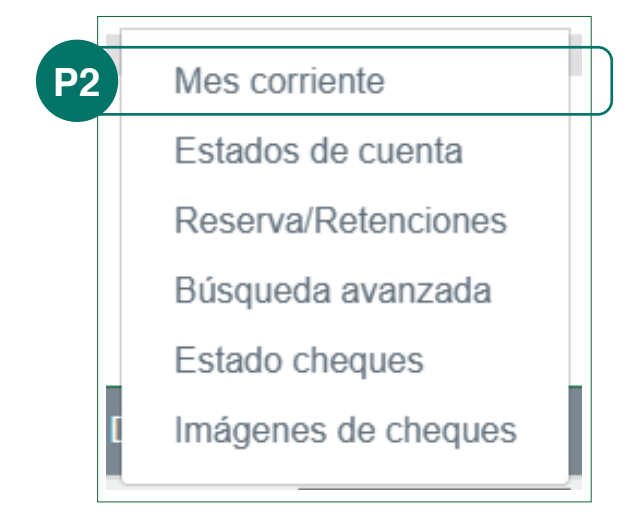

| Fecha                                                         | Descripción                                                                                                    | No. cheque                 | Débito               | Crédito               | Saldo        |
|---------------------------------------------------------------|----------------------------------------------------------------------------------------------------|----------------------------|----------------------|-----------------------|--------------|
| 19/05/2020                                                    | ITBMS - COMISION SUSPENSION CHEQUE                                                                                                    |                            | 0.70                 |                       | 88.31        |
| 19/05/2020                                                    | COMISION SUSPENSION CHEQUE                                                                                                    |                            | 10.00                |                       | 89.01        |
| 18/05/2020                                                    | ACH-RECHAZO-R01 PRUEBAS METROBAN                                                                                                    |                            | 100.00               |                       | 99.01        |
| 15/05/2020                                                    | Cobros ACHIprueba                                                                                                    |                            |                      | 100.00                | 199.01       |
| 13/05/2020                                                    | I/T-I386692-PRUEBA                                                                                                    |                            |                      | 0.01                  | 99.01        |
| 11/05/2020                                                    | I/T-I385967-BMOVIL-TRANSFERENCIA A 104072450 LUIS ANTONIO VI                                                                                 |                            | 1.00                 |                       | 99.00        |
| 11/05/2020                                                    | I/T-I385866-BMOVIL-TRANSFERENCIA DE LUIS ANTONIO VILLAMIL RO                                                                                 |                            |                      | 2.00                  | 100.00       |
| 08/05/2020                                                    | I/T-I384671-BMOVIL-TRANSFERENCIA A 104072450 LUIS ANTONIO VI                                                                                 |                            | 1.00                 |                       | 98.00        |
| 06/05/2020                                                    | ACH-I384654-TRANSFERENCIA A 0451017996097 LUIS VILLAMIL                                                                                      |                            | 1.00                 |                       | 99.00        |
| 05/05/2020                                                    | REV. PAGO A TARJETA CORP-5243                                                                                                    |                            |                      | 1.00                  | 100.00       |
| Mostrando desde 1 hasta 10                                    | 0 - En total 21 resultados 10 🔶 resultados por página                                                                                        |                            |                      | c 1                   | 2 3 >        |
| Total de débitos (11) = 117.<br>Total de créditos (10) = 108. | 81<br>23                                                                                                    |                            |                      |                       |              |
| Esta información es entrega<br>condiciones de el Banco.       | da para efectos de referencia solamente y se encuentra sujeta a confirmación. No es un sustituto de su estado de cuenta periódico ni de otra | información o confirmación | que deba ser entrega | da por el Banco, como | los términos |

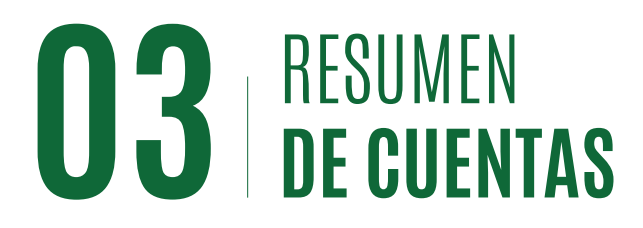

#### Estados de cuenta

En la Banca en Línea de MetroBank usted podrá consultar todos sus estados de cuenta, desde el día en que abrió su cuenta hasta el día de hoy. Tiene disponible los siguientes formatos:

- CSV (Compatible con Excel)
- PDF
- MT-940 (Formato SWIFT)
- OFX (Compatible con MS Money, entre otros)

# Paso 1

Presione el símbolo de "+" a la derecha de sus "**Cuentas de Depósito**" y luego presione la opción de selección múltiple "**Ver**" de la cuenta que desea consultar.

| CUENTAS DE DEPÓSITO (1)<br>Saldo: \$88.31 |            |         | N                | P <sup>+</sup> |
|-------------------------------------------|------------|---------|------------------|----------------|
| MIS CUENTAS                               |            |         | L                | /-             |
| CUENTAS DE DEPÓSITO (1)<br>Saldo: \$88.31 |            |         |                  | -              |
|                                           | Ultimas 10 | Saldo   | Disponible       |                |
| EMPRESA456 / 000101022411                 |            | \$88.31 | \$88.11 Opciones | □ [P1]         |
|                                           |            |         |                  |                |

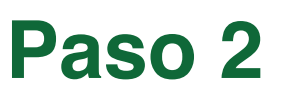

Seleccione la opción **"Estados de cuenta"**.

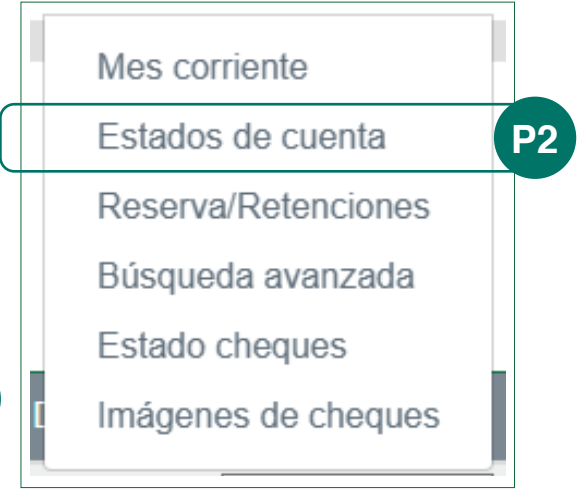

# Paso 3

Seleccione el año para el cual desea buscar los estados de cuenta. La pantalla presenta, de manera predeterminada, los estados de cuenta del año en curso.

| Actividad                                                                    | Búsqueda avanzada | Retenciones | Estados de cuenta | Ulti |
|------------------------------------------------------------------------------|-------------------|-------------|-------------------|------|
|                                                                              | <i>.</i> N        |             |                   |      |
| 2020<br>2019<br>2018<br>2017<br>2016<br>2015<br>2014<br>2013<br>2012<br>2011 |                   |             |                   |      |

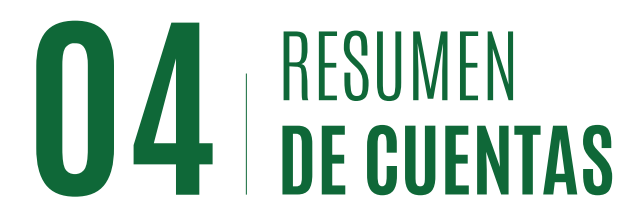

#### **Reserva / Retenciones**

Esta opción le permite visualizar las retenciones que tenga dentro de su cuenta. Por ejemplo, si deposita cheques de otros bancos en su cuenta, o si recibe un ACH, etc., verá los montos sumados como parte del saldo de su cuenta, pero no estará disponible el dinero hasta que se libere la retención.

# Paso 1

Presione el símbolo de "+" a la derecha de sus Cuentas de Depósitos y luego presione el botón de selección múltiple debajo de la opción "Ver" de la cuenta para la cual desea consultar sus "**Reservas / Retenciones**".

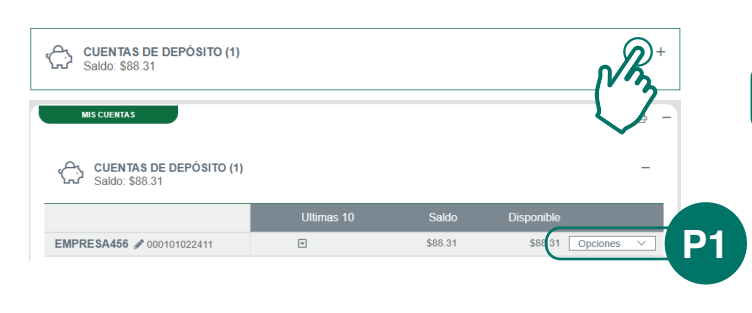

# Paso 2

Seleccione la opción "Reserva / Retenciones"

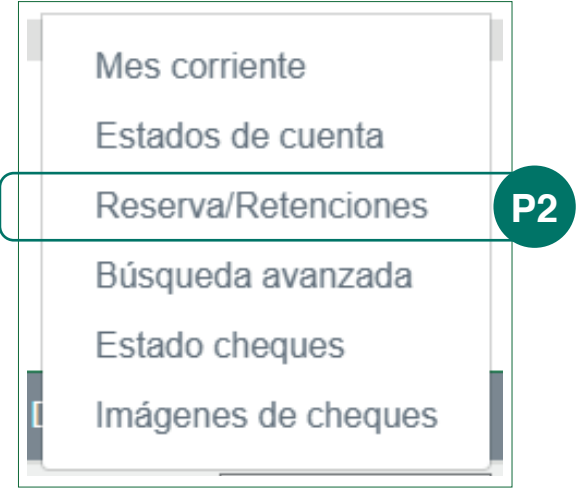

### Paso 3

Se muestra la pantalla donde podrá ver las diferentes reservas de fondos y retenciones en su cuenta.

| Actividad | Búsqueda avanzada | Retenciones | Estados de |
|-----------|-------------------|-------------|------------|
|           |                   |             |            |
| _         |                   |             |            |
|           | Тіро              | Referenci   | a          |
|           |                   |             |            |
|           |                   |             |            |
|           |                   |             |            |

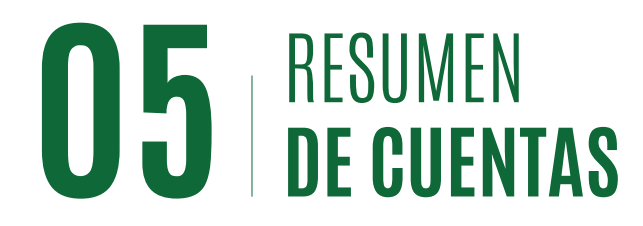

#### Búsqueda avanzada

En la Banca en Línea de MetroBank usted podrá consultar todos sus estados de cuenta, desde el día en que abrió su cuenta hasta el día de hoy. Tiene disponible los siguientes formatos:

- Rango de fechas
  - Últimos 15 días
  - Últimos 90 días
- Últimos 30 días
- Último año

• Últimos 60 días

Rango de Monto de la transacción

 Rango personalizado (un año hacia atrás, para años anteriores consulte sus Estados de Cuenta históricos).

- Rango de número(s) de cheque(s)
  - Paso 1

Presione el símbolo de "+" a la derecha de sus Cuentas de Depósito y luego presione el botón "..." debajo de la opción "Ver" de la cuenta que desea consultar.

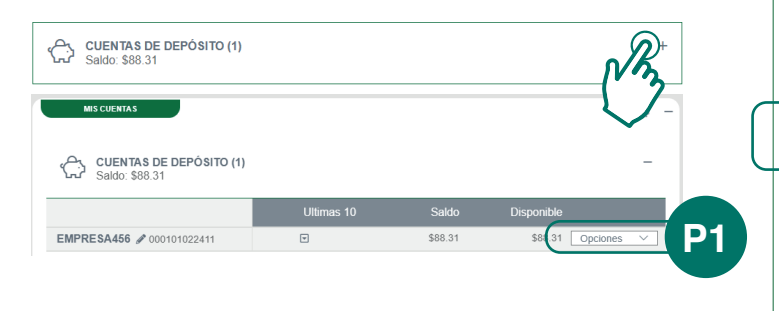

Paso 2

Seleccione la opción **"Búsqueda Avanzada"**.

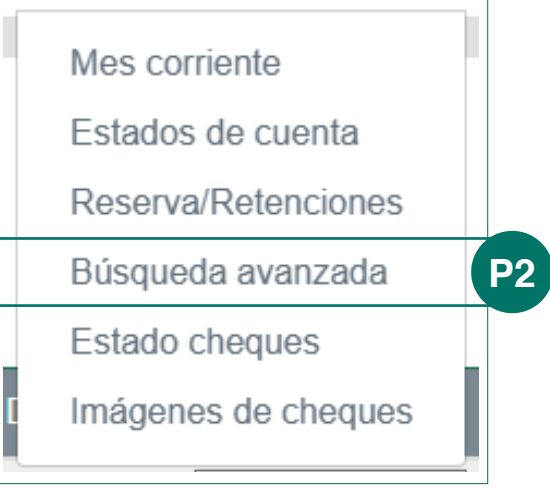

# Paso 3

Escoja el rango de fechas y criterio de búsqueda en la opción de filtros presione "**Aceptar**".

| Rango de fechas:<br>Ultimos 15 dias | Rango de fechas:<br>Ultimos 15 dias | Actividad Búsqueda avanzada | Retenciones | Estados de cuenta | Ultimas 10 | Informa |
|-------------------------------------|-------------------------------------|-----------------------------|-------------|-------------------|------------|---------|
| Ultimos 15 dias                     | Ultimos 15 dias (* Filtros          | ango de fechas:             |             |                   | _          | _       |
| Filtros                             | Filtros                             | Ultimos 15 dias             |             |                   | (          |         |
|                                     |                                     | iltros                      |             |                   |            |         |

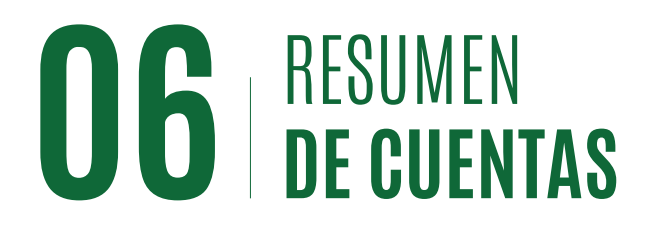

#### Búsqueda avanzada

# Paso 4

A continuación, verá sus transacciones según el criterio de búsqueda ingresado.

En esta opción podrá descargar la información transaccional en la opción remarcada con el cuadro rojo. **(Export data)**.

|            |                                                              | Buscar     |        | -       |
|------------|--------------------------------------------------------------|------------|--------|---------|
| Fecha      | Descripción                                                  | No. cheque | Débito | Crédito |
| 11/05/2020 | I/T-I385866-BMOVIL-TRANSFERENCIA DE LUIS ANTONIO VILLAMIL RO | 0          |        | 2.00    |
| 11/05/2020 | I/T-I385967-BMOVIL-TRANSFERENCIA A 104072450 LUIS ANTONIO VI | 0          | 1.00   |         |
| 13/05/2020 | I/T-I386692PRUEBA                                            | 0          |        | 0.01    |
| 15/05/2020 | Cobros ACH/prueba                                            | 0          |        | 100.00  |
| 18/05/2020 | ACH-RECHAZO-R01 PRUEBAS METROBAN                             | 0          | 100.00 |         |
| 19/05/2020 | COMISION SUSPENSION CHEQUE                                   | 0          | 10.00  |         |
| 19/05/2020 | ITBMS - COMISION SUSPENSION CHEQUE                           | 0          | 0.70   |         |

# Paso 5 (Opcional)

Para descargar los movimientos de su cuenta presione el botón remarcado **(Export Data)**.

En la pantalla de descargar sus movimientos, usted puede elegir entre los siguientes formatos de descarga:

- Excel
- CVS
- PDF

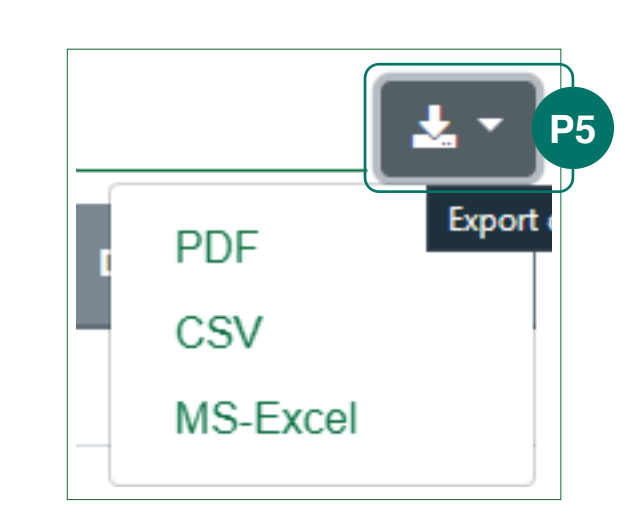

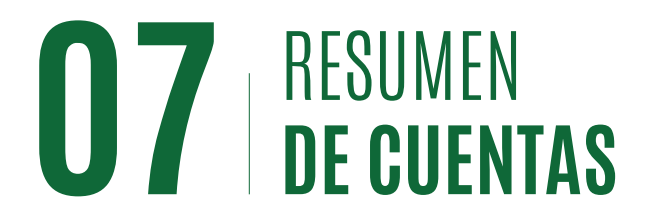

#### Últimas diez transacciones

Esta opción le permite poder ver las últimas diez transacciones de la cuenta que elija, para acceder a esta opción realice los siguientes pasos:

| Paso 1                                                                      | Paso 2                                          | Paso 3                                                                                               |
|-----------------------------------------------------------------------------|-------------------------------------------------|----------------------------------------------------------------------------------------------------|
| Presione el símbolo de "+" a la<br>derecha de sus "Cuentas de<br>Depósito". | Seleccione la opción<br>" <b>Últimas diez</b> " | A continuación verá sus últimas<br>diez transacciones. Podrá imprimir o<br>descargar su información. |

| දිදි CU<br>Sale | ENTAS DE DEPÓSITO (1)<br>do: \$88.31 |            |         |            |          | -       |
|-----------------|--------------------------------------|------------|---------|------------|----------|---------|
|                 |                                      | Ultimas 10 | Saldo   | Disponible |          |         |
| 000101022411 E  | EMPRESA456 🥒                         | <b>P2</b>  | \$88.31 | \$88.31    | Opciones | ~       |
| Fecha           | Descripción                          |            |         | No. cheque | Débito   | Crédito |
| 19/05/2020      | ITBMS - COMISION SUSPENSION CHEQUE   |            |         | 0          | 0.70     |         |
| 19/05/2020      | COMISION SUSPENSION CHEQUE           |            |         | 0          | 10.00    |         |
| 18/05/2020      | ACH-RECHAZO-R01 PRUEBAS METROBAN     |            |         | 0          | 100.00   |         |
| 15/05/2020      | Cobros ACH/prueba                    |            |         | 0          |          | 100.00  |
|                 |                                      |            |         |            |          |         |

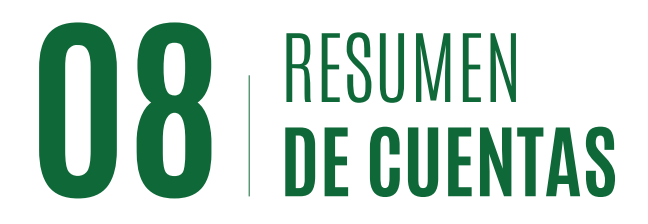

#### **Personalizar cuentas**

Usted puede personalizar el nombre o "Alias" con el que se despliegan las cuentas en su Banca en Línea; al cambiar el "Alias" usted podrá identificar fácilmente una cuenta, por un nombre significativo para usted.

Por ejemplo: "Ahorros Papá", "DPF Universidad", etc., en vez de tratar de recordar un número de cuenta.

### Paso 1

Presione el símbolo de "+" a la derecha de sus "Cuentas de Depósito".

# Paso 2

Una vez desplegada la información de la cuenta, presionamos el símbolo "L".

# Paso 3

Para realizar la modificación del nombre de la misma. Escriba el nombre que le quiera dar a la cuenta y presione "**Aceptar**". En el resumen de cuenta verá el nombre personalizado (Alias) para su cuenta.

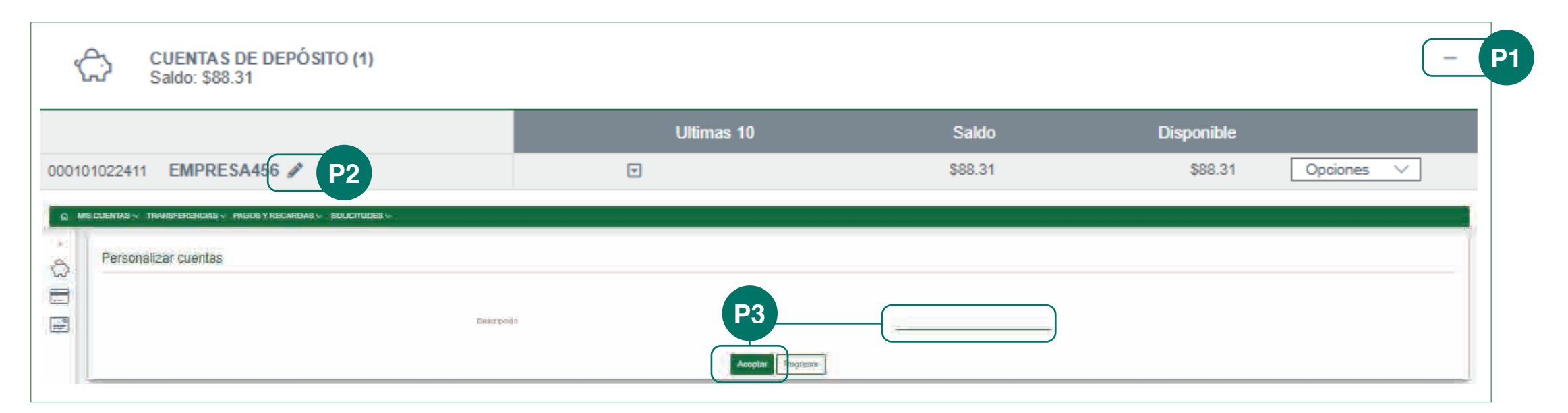

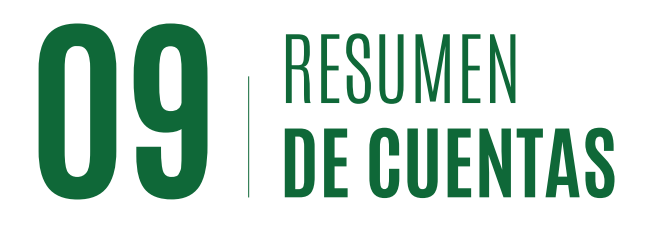

#### **Accesos directos**

Los accesos directos le permiten ingresar de manera rápida a las principales pantallas de su Banca en Línea:

- Favoritos
- Transferencia Internacional
- Transacciones realizadas
- Locales ACH
- Registro de token

Estos accesos, los encuentra en la pantalla inicial de su Banca en Línea (Resumen de Cuentas) a mano derecha, debajo del banner de publicidad. Luego de navegar por cualquier otra pantalla del sistema, usted puede regresar a su Resumen de Cuentas haciendo clic en el ícono de Inicio (Home), a la Izquierda de su pantalla (a).

| luenos días,     |            | Última conexión: Mayo 26 de 2 | 020, a las 09:09:56 |                  |                            |
|------------------|------------|-------------------------------|---------------------|------------------|----------------------------|
| ruebas Metrobank |            |                               |                     | <b>—</b> @       | ACTIVE SU<br>SOFTOKEN      |
| RESUMEN          |            |                               | <b>ð</b> -          | _                | Descargue<br>la aplicación |
|                  | Resumen    |                               | Total               |                  | SigmaLock                  |
|                  | ACTIVOS    | \$                            | 88.31               |                  |                            |
|                  | PASIVOS    | \$                            | 0.00                | ACCESOS DIRECTOS | J                          |
| Activos<br>100%  | SALDO NETO | \$                            | 88.31               | •                |                            |
|                  |            |                               |                     | FAVORITOS        |                            |

Más adelante, en este documento, estaremos describiendo cada una de las pantallas listadas en los Accesos Directos. Para su conveniencia, hemos colocado un vínculo que al hacer clic sobre el nombre de la pantalla le llevará a la sección del documento donde la describe en detalle.

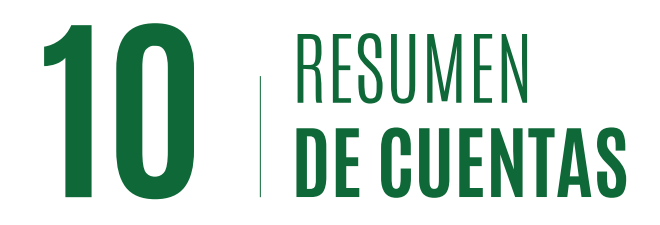

#### **Transacciones programadas**

En esta sección, usted podrá ver las primeras tres transacciones programadas que su usuario ha configurado en su Banca en Línea. El acceso a sus Transacciones Programadas, los encuentra en la pantalla inicial de su Banca en Línea (Resumen de Cuentas) a mano derecha, debajo de la sección de Accesos Directos.

| MONTO:376.00     |  |
|------------------|--|
| FECHA:07/03/2020 |  |
| NATURGY          |  |
| MONTO:200.48     |  |
| FECHA:03/06/2020 |  |
| COLEGIO PRUEBAS  |  |
| MONTO:350.72     |  |
| FECHA:04/06/2020 |  |
|                  |  |

#### Ver detalle de una Transacción Programada

Al hacer clic sobre una transacción programada, el sistema despliega el detalle de la transacción:

| Transferencias programadas Metrobank |                  |                    |               |            |                 |            |            |             |              |        |             |   |     |
|--------------------------------------|------------------|--------------------|---------------|------------|-----------------|------------|------------|-------------|--------------|--------|-------------|---|-----|
|                                      |                  |                    |               |            |                 |            |            |             | EUS<br>H     | ral    | 8 **        |   |     |
| Тіро                                 | Cuenta de Débito | Beneficiario       | Monto a pagar | Frecuencia | Número de Pagos | Realizadas | Pendientes | Último pago | Próximo pago | Estado | Operaciones |   | nes |
| Local ACH                            | 100000001        | PH BAHIA           | 630.00        | Mensual    | 48              | : 44       | 4          | 05/05/2020  | 05/06/2020   | Activo | 1           | Ø | Û   |
| SERVICIOS PUBLICOS                   | 100000001        | NATURGY            | 350.72        | Mensual    | 36              | 32         | ्म्        | 05/05/2020  | 04/06/2020   | Activo | £           | Ø | Ó   |
| Local ACH                            | 1606000001       | COLEGIO DE PRUEBAS | 208.48        | Mensual    | 36              | 8          | 28         | 02/05/2020  | 03/06/2020   | Activo | 图           | Z | Û   |

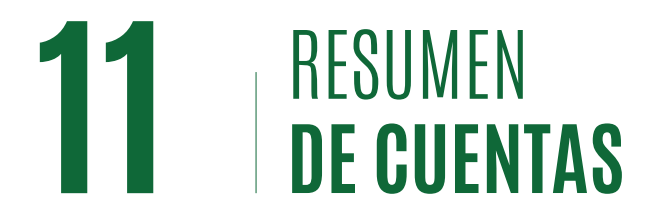

De igual forma, para consultar de otra manera sus transacciones programadas, vaya al menú:

#### **Consultar Programadas.**

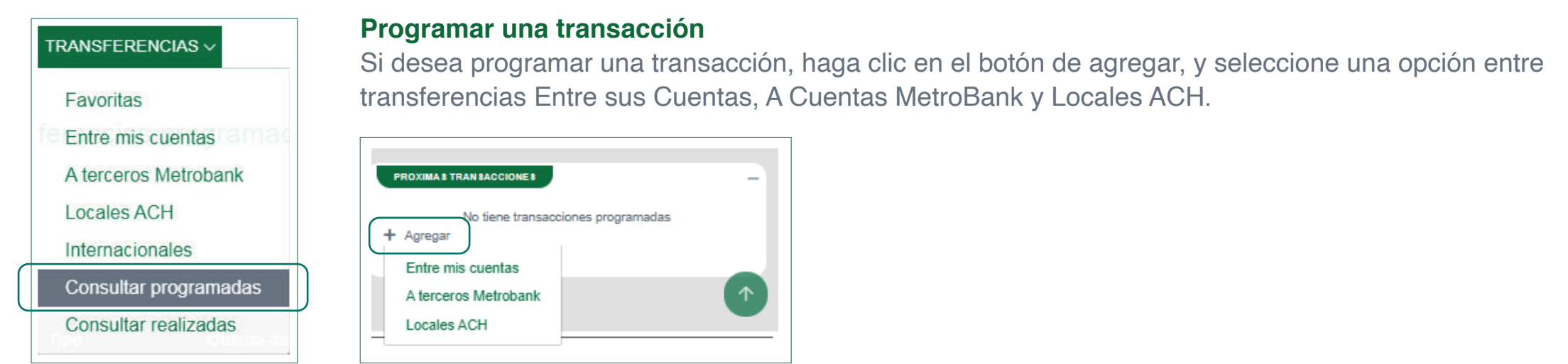

Luego de seleccionar cualquiera de las opciones anteriores, se le abrirá la pantalla de transferencia para que configure la transacción que desee. Importante: seleccione en programar recurrencia.

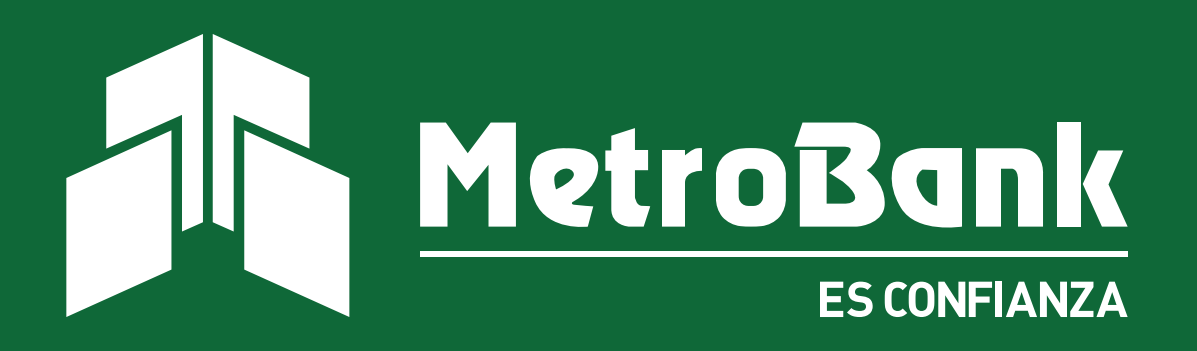